## Snabbstartsguide

00825-0612-4410, Rev AA Mars 2020

# **Emerson Wireless 1410S Gateway**

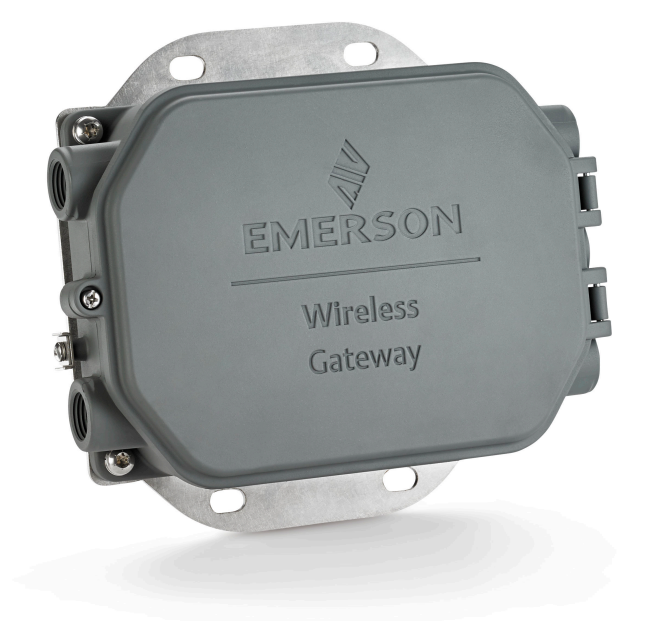

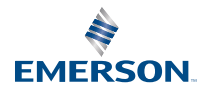

#### Säkerhetsmeddelanden

Denna handledning innehåller grundläggande anvisningar för Emerson Wireless 1410S Gateway. Den innehåller ingen information om diagnostik, underhåll, service eller felsökning. Se referenshandboken till Emerson Wireless Gateway 1410S för mer information och anvisningar. Handböckerna och denna handledning finns även i elektronisk form på Emerson.com/ Rosemount.

# A Varning - risk för maskinskada

#### Explosionsrisk.

Koppla inte till eller från anslutningar till mottagaren medan kretsarna är strömförande, såvida du inte är säker på att miljön är ofarlig.

#### Explosioner kan orsaka dödsfall eller allvarlig personskada.

Installation av detta instrument i explosionsfarliga miljöer måste ske i enlighet med tillämpliga lokala, nationella och internationella standarder och normer samt vedertagen praxis. Se avsnittet "Produktcertifikat" för information om eventuella inskränkningar förknippade med säkra installationer.

Undvik kontakt med kablar och ledningar. Högspänning i elledningar kan orsaka elektriska stötar.

#### Potentiell risk för elektrostatisk laddning

Mottagarens hölje är av aluminium. Var försiktig vid hantering och rengöring i explosionsfarliga miljöer för att undvika elektrostatisk urladdning.

#### Fysisk åtkomst

Obehörig personal kan åstadkomma betydande skador på och/eller felkonfigurering av slutanvändarens utrustning. Detta kan ske avsiktligt eller oavsiktligt och skydd måste inrättas.

Fysisk säkerhet är en viktig del av ett säkerhetsprogram och fundamentalt för att skydda ditt system. Begränsa fysiskt åtkomst för icke behörig personal för att skydda slutanvändarens tillgångar. Detta gäller för alla system som används inom anläggningen.

#### Innehållsförteckning

| Planering av trådlös anslutning        | 3  |
|----------------------------------------|----|
| Datorkrav                              | 4  |
| Första uppkoppling och konfiguration   | 5  |
| Fysisk installation                    | 16 |
| Installation av programvaran (tillval) | 20 |
| Bekräfta funktioner                    | 21 |
| Produktintyg                           | 22 |
| Referensdata                           |    |

# 1 Planering av trådlös anslutning

## 1.1 Startsekvens

Gateway (hädanefter benämnd "mottagaren") ska installeras och fungera på rätt sätt innan batterienheter installeras i de trådlösa fältenheterna. Trådlösa fältgivare bör även slås på i ordningsföljd med början från den enhet som är närmast mottagaren. Detta resulterar i en enklare och snabbare nätverksinstallation.

# 1.2 Mottagare med redundans

Om den trådlösa mottagaren beställdes med redundans (kod för redundant mottagare: RD), se bilaga D i referensmanualen till Emerson Wireless Gateway för ytterligare installationsanvisningar.

# 2 Datorkrav

# 2.1 Operativsystem (endast tillvalsprogramvara)

För säkerhetsinställningar. Windows<sup>™</sup>-operativsystem som stöds av Microsoft<sup>®</sup> är godkända. Några exempel visas nedan:

- Microsoft Windows Server 2019 (Standard Edition), Service Pack 2
- Windows 10 Enterprise, Service Pack 1

## 2.2 Program

Konfiguration av mottagaren görs via ett säkert webbgränssnitt. De senaste versionerna av följande webbläsare stöds:

- Chrome<sup>™</sup>-webbläsare
- Mozilla Firefox<sup>®</sup>
- Microsoft Edge

# 2.3 Hårddiskutrymme

- AMS Wireless Configurator: 1,5 GB
- Mottagarens installations-CD: 250 MB

# 3 Första uppkoppling och konfiguration

För att konfigurera mottagaren måste en lokal anslutning upprättas mellan en dator och mottagaren.

#### Matning av mottagaren

För Emerson 1410S krävs ett nätaggregat för bänkskiva för att driva mottagaren genom att koppla in en matning på 10,5–30 VDC (24 VDC om konfigurerad med egensäkra barriärer).

#### Figur 3-1. Emerson 1410S Gateway-kablar

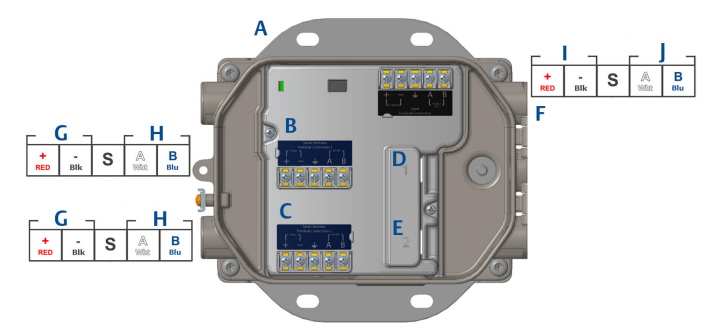

- A. Monteringsplatta
- B. Matnings- och dataanslutningar för antennterminal 1
- C. Matnings- och dataanslutningar för antennterminal 2
- D. Ethernet-port 1. När denna port är aktiverad är den fabriksinställda IPadressen 192.168.1.10.
- E. Ethernet-port 2. När denna port är aktiverad är den fabriksinställda IPadressen 192.168.2.10.
- F. Spännings- och serieanslutningar för Emerson 1410S
- G. Utspänning
- H. RS-485 komm
- I. 10,5–30 VDC inspänning
- J. Seriekopplad modbus

## A Varning - risk för maskinskada

#### Kabelrör/kabelanslutningar

Kabelröret/kabelanslutningarna i sändarhuset är en ½–14 NPT-gänga.Vid installation i farliga miljöer ska endast lämpligt listade eller Ex-godkända pluggar, kabelförskruvningar eller adaptrar användas i kabelrör/ kabelanslutningar.

# 3.1 Upprätta en anslutning

Anslut den stationära eller bärbara datorn till Ethernet 1-porten (den primära porten) på mottagaren med en Ethernet-kabel.

## 3.2 Windows 7

#### Arbetsordning

 Klicka på Internet Access-ikonen (för internetåtkomst) längst ned till höger på skärmen.

#### Figur 3-2. Internetåtkomst

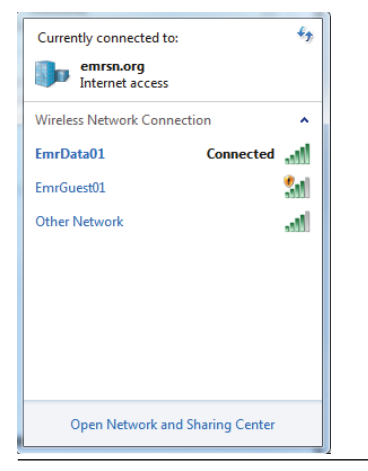

- 2. Välj Network and Sharing Center (Nätverks- och delningscenter).
- 3. Välj Local Area Connection (Anslutning till lokalt nätverk).

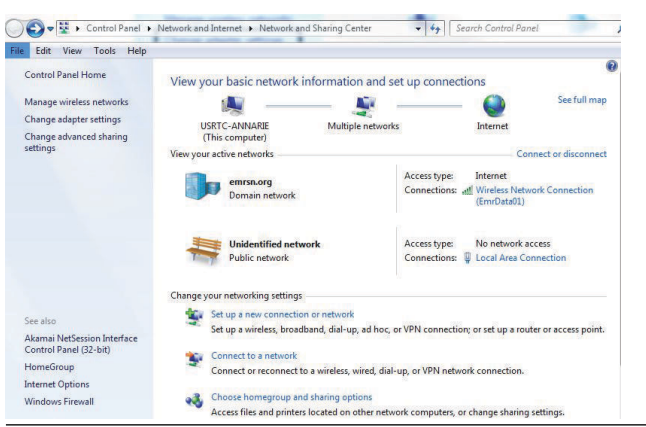

Figur 3-3. Anslutning till lokalt nätverk

- 4. Välj Egenskaper.
- Välj Internet Protocol Version 4 (TCP/IPv4) (Internetprotokollversion 4 (TCP/IPv4)) och välj sedan Properties (Egenskaper).

| Networking Shanng                                                                                                    |                                                                                                    |                                                  |
|----------------------------------------------------------------------------------------------------|----------------------------------------------------------------------------------------------------|--------------------------------------------------|
| Connect using:                                                                                                    |                                                                                                    |                                                  |
| Intel(R) Ethemet C                                                                                                    | Connection I218-LM                                                                                                    | 0                                                |
| This connection uses the                                                                                                    | e following items:                                                                                                    | Configure                                        |
| Gos Packet Sc     Gos Packet Sc     Gos Packet Sc     Fie and Printer     Anternet Protocc     Anternet Protocc     Anternet Protocc     Anternet Protocc     Anternet Protocc     Anternet Protocc | soft Networks<br>sheduler<br>Sharing for Microsoft<br>of Version 6 (TCP/IP)<br>of Version 4 (TCP/IP)<br>ology Discovery Map<br>ology Discovery Res | Networks<br>6)<br>4)<br>ber I/O Driver<br>ionder |
| M → Link-Layer Topo                                                                                                    | Haradan                                                                                                    | Description                                      |
| Install                                                                                                    | Uninstall                                                                                                    | Properties                                       |

#### Figur 3-4. Internetprotokollversion 4 (TCP/IPv4)

#### Anm

Om den stationära/bärbara datorn kommer från ett annat nätverk antecknar du den aktuella IP-adressen och övriga inställningar så att datorn kan återlämnas till det ursprungliga nätverket när mottagaren har konfigurerats.

6. Klicka på Use the following IP address (Använd följande IP-adress).

#### Figur 3-5. IP-adress

| ternet Protocol version 4                                                                  | (TCP/IPV4) Properties 2                                                                             |
|--------------------------------------------------------------------------------------------|----------------------------------------------------------------------------------------------------|
| eneral                                                                                     |                                                                                                    |
| You can get IP settings ass<br>this capability. Otherwise,<br>for the appropriate IP setti | igned automatically if your network supports<br>you need to ask your network administrator<br>ings. |
| Obtain an IP address                                                                       | automatically                                                                                       |
| • Use the following IP a                                                                   | ddress:                                                                                             |
| IP address:                                                                                | 192.168.1.12                                                                                        |
| Subnet mask:                                                                               | 255.255.255.0                                                                                       |
| Default gateway:                                                                           |                                                                                                    |
| Obtain DNS server ad                                                                       | dress automatically                                                                                 |
| O Use the following DNS                                                                    | server addresses:                                                                                   |
| Preferred DNS server:                                                                      | · · ·                                                                                               |
| Alternate DNS server:                                                                      |                                                                                                    |
| Validate settings upo                                                                      | n exit Advanced                                                                                     |
|                                                                                            | OK Cancel                                                                                           |

- 7. I fältet *IP address (IP-adress)* anger du 192.168.1.12 (för DeltaV Ready anger du 10.5.255.12).
- 8. I fältet Subnet mask (Nätmask) anger du 255.255.255.0.
- 9. Klicka på **OK** i fönstren Internet Protocol (TCP/IP) Properties (Egenskaper för Internet-protokoll (TCP/IP)) och Connection Properties (Egenskaper för lokal anslutning).

# 3.3 Windows 10

## Figur 3-6. Nätverksinställningar

| <b>문</b>             | Unide<br>No Int                  | ntified netwo<br>ernet                 | rk                   |                    | Î |
|----------------------|----------------------------------|----------------------------------------|----------------------|--------------------|---|
| (h.                  | EmrDa<br>Conne<br><u>Prope</u> i | ta01<br>cted, secured<br>r <u>ties</u> |                      |                    |   |
|                      |                                  |                                        |                      | Disconnect         |   |
| (h.                  | GW2.4<br>Secure                  | d                                      |                      |                    |   |
| (k                   | GW5.0<br>Secure                  | d                                      |                      |                    |   |
| (iii                 | Tom's '<br>Secure                | Wi-Fi Networ<br>d                      | k                    |                    |   |
| -                    |                                  |                                        |                      |                    | ~ |
| <u>Netw</u><br>Chang | /Ork &  <br> e setting           | nternet settir<br>s, such as makin     | n <u>gs</u><br>g a c | onnection metered. |   |
| ſ.                   |                                  | ър                                     | (i))                 |                    |   |
| EmrDa                | ta01                             | Airplane mode                          | Mc<br>hot            | tspot              |   |

#### Arbetsordning

- 1. Klicka på nätverksikonen längst ned till höger.
- 2. Klicka på länken Network Settings (Nätverksinställningar).
- 3. Klicka på *Change adapter options (Alternativ för byte av adapter)*.

| s | ettings |              |                                                                                                    |
|---|---------|--------------|----------------------------------------------------------------------------------------------------|
| , | යි Hor  | ne           | Status                                                                                                    |
| [ | Find a  | setting P    | Network status                                                                                                 |
| 1 | Vetwork | s & Internet | $\Box - c = \Phi$                                                                                              |
| e | Stat    | us           | EmrData01                                                                                                    |
|   | 🕷 Wi-   | Fi           | You're connected to the Internet                                                                               |
| 9 | 🖵 Ethe  | ernet        | If you have a limited data plan, you can make this network a<br>metered connection or change other properties. |
| 4 | 🖻 Dial  | -up          | Change connection properties                                                                                   |
| ¢ | % VPM   | 4            | Show available networks                                                                                        |
| - | ₿> Airp | plane mode   | Change your network settings                                                                                   |
| 6 | ) Mol   | bile hotspot | Change adapter options<br>View network adapters and change connection settings.                                |
| ( | 🦻 Dat   | a usage      | Sharing options                                                                                                |
| ( | D Pro:  | ĸy           | For the networks you connect to, decide what you want to share.                                                |
|   |         |              | Network troubleshooter<br>Diagnose and fix network problems.                                                   |
|   |         |              | View your network properties                                                                                   |
|   |         |              | Windows Firewall                                                                                               |
|   |         |              | Network and Sharing Center                                                                                     |
|   |         |              | Network reset                                                                                                  |
|   |         |              |                                                                                                    |
|   |         |              |                                                                                                    |

## Figur 3-7. Ändra alternativ för adapter

- 4. Högerklicka på nätverksgränssnittsanslutningen som mottagaren är kopplad till och välj **Properties (Egenskaper)**.
- 5. Välj Internet Protocol Version 4 (TCP/IPv4) (Internetprotokollversion 4 (TCP/IPv4)) och välj sedan Properties (Egenskaper).

| Ethernet                                        | 4 Properties                                                                                                    |                                                                                                    |                               | ×     |
|-------------------------------------------------|----------------------------------------------------------------------------------------------------|----------------------------------------------------------------------------------------------------|-------------------------------|-------|
| Networking                                      | Authentication                                                                                                    | Sharing                                                                                                    |                               |       |
| Connect us                                      | ing:                                                                                                    |                                                                                                    |                               |       |
| 📄 Dell (                                        | Giga Ethernet                                                                                                    |                                                                                                    |                               |       |
|                                                 |                                                                                                    |                                                                                                    | Configure                     |       |
| This conne                                      | ction uses the f                                                                                                    | ollowing items:                                                                                                    |                               |       |
|                                                 | ent for Microsof<br>Iware Bridge P<br>e and Printer Si<br>S Packet Schr<br>emet Protocol<br>crosoft Network<br>crosoft LLDP P | ft Networks<br>rotocol<br>aaring for Microsoft<br>eduler<br>Version 4 (TCP/IPv<br>< Adapter Multiplexo<br>rotocol Driver | Networks<br>4)<br>pr Protocol | <     |
| Insta                                           | I                                                                                                    | Uninstall                                                                                                    | Properties                    |       |
| Descriptio<br>Transmis<br>wide are<br>across di | n<br>sion Control Pro<br>a network proto<br>verse interconr                                                                   | otocol/Internet Prot<br>ocol that provides co<br>nected networks.                                                        | ocol. The default             |       |
|                                                 |                                                                                                    |                                                                                                    | ОК С                          | ancel |

#### Figur 3-8. Internetprotokollversion 4 (TCP/IPv4)

#### Anm

Om den stationära/bärbara datorn kommer från ett annat nätverk antecknar du den aktuella IP-adressen och övriga inställningar så att datorn kan återlämnas till det ursprungliga nätverket när mottagaren har konfigurerats.

6. Klicka på Use the following IP address (Använd följande IP-adress).

| Figur | 3-9. | IP-ad | ress |
|-------|------|-------|------|
| - gai |      |       |      |

| Internet Protocol Version 4 (TCP/IPv4)                                                                                | Properties X                                                        |
|----------------------------------------------------------------------------------------------------|---------------------------------------------------------------------|
| General                                                                                                    |                                                                     |
| You can get IP settings assigned autom<br>this capability. Otherwise, you need to<br>for the appropriate IP settings. | atically if your network supports<br>ask your network administrator |
| Obtain an IP address automatical                                                                                      | y                                                                   |
| • Use the following IP address:                                                                                       |                                                                     |
| IP address:                                                                                                    | 192.168.1.11                                                        |
| Subnet mask:                                                                                                    | 255.255.255.0                                                       |
| Default gateway:                                                                                                    |                                                                     |
| Obtain DNS server address autom                                                                                       | atically                                                            |
| • Use the following DNS server addr                                                                                   | esses:                                                              |
| Preferred DNS server:                                                                                                 |                                                                     |
| Alternate DNS server:                                                                                                 |                                                                     |
| Validate settings upon exit                                                                                           | Advanced                                                            |
| ·                                                                                                    | OK Cancel                                                           |

- 7. I fältet IP address (IP-adress) anger du 192.168.1.11 (för DeltaV Ready anger du 10.5.255.12).
- 8. I fältet Subnet mask (Nätmask) anger du 255.255.255.0.
- 9. Klicka på **OK** i fönstren Internet Protocol (TCP/IP) Properties (Egenskaper för Internet-protokoll (TCP/IP)) och Local Area Connection Properties (Egenskaper för lokal anslutning).

#### Anm

Anslutningen till mottagarens sekundära Ethernet-port kräver andra nätverksinställningar.

#### Tabell 3-1. Nätverksinställningar

|            | Gateway      | PC/bärbar da-<br>tor/läsplatta | Nätmask       |
|------------|--------------|--------------------------------|---------------|
| Ethernet 1 | 192.168.1.10 | 192.168.1.12                   | 255.255.255.0 |
| Ethernet 2 | 192.168.2.10 | 192.168.2.12                   | 255.255.255.0 |

# 3.4 Inaktivera proxyservrar

Detta förfarande kan vara nödvändigt vid användning av en Chromewebbläsare med Windows- operativsystem.

#### Arbetsordning

- 1. Öppna en webbläsare.
- 2. Öppna Settings (Inställningar) > Advanced (Avancerade).
- 3. I System-delen klickar du på **Open proxy settings (Öppna** proxyinst**ällningar)**.

#### Exempel

| Settings            | k                                                                                                    | - | × |
|---------------------|----------------------------------------------------------------------------------------------------|---|---|
| 命 Home              | Proxy                                                                                                    |   |   |
| Find a setting      | Automatic proxy setup                                                                                                    |   |   |
| Network & Internet  | Use a proxy server for Ethernet or Wi-Fi connections. These settings<br>don't apply to VPN connections.                  |   |   |
| Status              | Automatically detect settings                                                                                            |   |   |
| 🦟 Wi-Fi             | On                                                                                                    |   |   |
| 문 Ethernet          | Use setup script                                                                                                    |   |   |
| 🕾 Dial-up           | Script address                                                                                                    |   |   |
| 980 VPN             |                                                                                                    |   |   |
| n Airplane mode     | Save                                                                                                    |   |   |
| (ip) Mobile hotspot | Manual proxy setup                                                                                                    |   |   |
| 🕒 Data usage        | Use a proxy server for Ethernet or Wi-Fi connections. These settings                                                     |   |   |
| Proxy               | don't apply to VPN connections.                                                                                          |   |   |
|                     | Use a proxy server Off                                                                                                   |   |   |
|                     | Address Port                                                                                                    |   |   |
|                     | Use the proxy server except for addresses that start with the following entries. Use semicolons (;) to separate entries. |   |   |
|                     |                                                                                                    |   |   |
|                     | Don't use the proxy server for local (intranet) addresses                                                                |   |   |
|                     | Cours                                                                                                    |   |   |

## 3.5 Konfigurera mottagaren

Följ anvisningarna nedan för att slutföra den inledande konfigurationen av mottagaren. Detta måste göras för båda nätverken.

#### Arbetsordning

- 1. Använd standardwebbsidan för mottagaren på https:// 192.168.1.10.
  - a) Logga in med följande användarnamn: admin (administratör)

b) Ange följande lösenord: default

#### Figur 3-10. Användarnamn och lösenord

| Unlock?                                                   |                                                                                     |
|-----------------------------------------------------------|-------------------------------------------------------------------------------------|
| Please enter your passwo<br>Username                      | rd to unlock this section.                                                          |
| Password                                                  |                                                                                     |
| Do not attempt to log on u<br>be prosecuted to the fulles | nless you are an authorized user. Unauthorized access will<br>it extent of the law. |
| Login                                                     |                                                                                     |

- Öppna System Settings (Systeminställningar) > Gateway (Mottagare) > Ethernet Communication (Ethernet-kommunikation) för att öppna nätverksinställningarna.
  - a) Konfigurera en statisk IP-adress eller ange DHCP och skriv in ett värddatornamn.

| te wgdemo He                             | ne Devices System Settings                     |                           |                      | + Network Information |
|------------------------------------------|------------------------------------------------|---------------------------|----------------------|-----------------------|
| System Settings >> Gateway >> Ethernet ( | ommunication                                   |                           |                      |                       |
| Gateway<br>Access List                   | Ethernet Commun                                | ication                   |                      |                       |
| Backup And Restore                       | <ul> <li>Primary Interface [Port 1]</li> </ul> |                           |                      |                       |
| Certificate Management                   | Specify an IP address                          | (recommended)             | Domain Name          |                       |
| Ethernet Communication                   | Obtain an IP address f     Obtain Demain No    | rom a DHCP server         | emrsn.org            |                       |
| Features                                 | Interface Physical Addre                       | Hite Holli Dirici- Server | IP Address           |                       |
| Logging                                  | 00:26:16:01:00:E8                              |                           | 10.224.50.37         |                       |
| Time                                     | Full Primary Host Name                         |                           |                      |                       |
| Network                                  | wgdemo                                         |                           | Net Mask             |                       |
| Protocols                                | Host Name<br>wgdemo                            |                           | Default Gateway      |                       |
| Users                                    |                                                |                           | 10.224.50.1          |                       |
|                                          |                                                |                           | DSCP Code<br>Default |                       |
|                                          | + Secondary Interface [Port 2]                 |                           |                      | ON                    |
|                                          | VLAN 1                                         |                           |                      | OFF                   |
|                                          | VLAN 2                                         |                           |                      | OFF                   |
|                                          | VLAN 3                                         |                           |                      | OFF                   |
|                                          | VLAN 4                                         |                           |                      | OFF                   |
|                                          | Save Changes                                   | Cancel                    | -                    |                       |

 b) Starta om programmet vid System Settings (Systeminställningar) > Gateway (Mottagare) > Backup and Restore (Säkerhetskopiering och återställning) > Restart Apps (Starta om program).

#### Figur 3-11. Ethernet-kommunikation

#### Anm

Vid återställning av program inaktiveras kommunikation med fältenheter tillfälligt.

3. Koppla bort strömmen och Ethernet-kabeln från mottagaren.

# 4 Fysisk installation

# 4.1 Montering av Emerson 1410S2

Hitta en plats där mottagaren har lämplig tillgång till värddatorns nätverk (processkontrollnätverket).

#### 4.1.1 Rörmontering

#### Innan du börjar

Följande utrustning och verktyg krävs för att montera mottagaren på ett 2tums rör:

- Två 5/16-tums U-bultar (medföljer mottagaren)
- 2-tums monteringsrör
- 1/2-tums insexnyckel

#### Arbetsordning

- 1. Sätt en av U-bultarna runt röret genom de övre monteringshålen på mottagarens monteringsfäste och genom brickan.
- 2. Använd en 1/2-tums insexnyckel för att fästa muttrarna på U-bulten.
- 3. Upprepa proceduren för den andra U-bulten och de nedre monteringshålen.

#### Figur 4-1. Montering av Emerson 1410S2

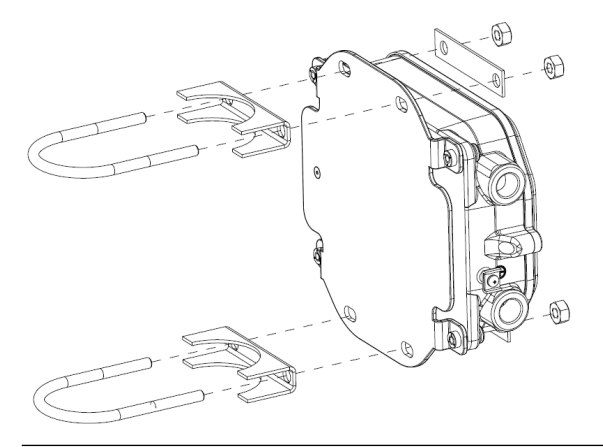

#### 4.1.2 Montering av fäste

Följande utrustning och verktyg krävs för att montera mottagaren på ett stödfäste:

#### Innan du börjar

- Fyra 15/16-tums bultar
- Montering av stödfäste
- %-tums borr
- ½-tums insexnyckel

Montera mottagaren enligt följande anvisningar:

#### Arbetsordning

- Borra fyra 3/8-tums (9,525 mm) hål med 3,06 tums (77 mm) horisontellt mellanrum och 11,15 tums (283 mm) vertikalt mellanrum i stödfästet, som överensstämmer med hålen på mottagarens monteringsfäste.
- 2. Använd en 1/2-tums insexnyckel och fäst mottagaren på stödfästet med fyra 15/16-tums bultar.

# 4.2 Ansluta Emerson 1410S med 781S-smartantenner

# 

#### Figur 4-2. Installation av Emerson 1410S och 781S

- A. Emerson Wireless 1410S Gateway
- B. Polanslutningar
- C. Skärmad parkabel
- D. Emerson Wireless 781S Smart Antenna
- E. Utspänning
- F. RS-485 komm
- G. 10,5–30 VDC inspänning
- H. Seriekopplad modbus

#### Arbetsordning

- 1. Fäst den skärmade parkabeln.
- 2. Tejpa tillbaka kabelavskärmningen och folier.

# 4.3 Jordning av Emerson 1410S

Mottagarens skyddskåpa ska alltid jordas enligt lokala och nationella elnormer. Den effektivaste metoden för jordning är direkt jordkontakt med minimal impedans. Jorda mottagaren genom att ansluta den externa jordningen till jord. Anslutningen bör vara på 1  $\Omega$  eller lägre. Den externa jordkontakten sitter på den vänstra sidan av mottagarens skyddskåpa och identifieras av följande symbol:

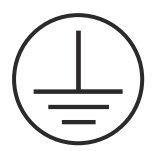

# 4.4 Avslutningsmotstånd

Se referenshandboken till Emerson 1410S Gateway och 781S Smart Antenna för att konfigurera DIP-brytarna.

Det finns tre DIP-brytare för att aktivera avslutnings- och förspänningsmotstånd till den seriekopplade Modbus-anslutningen. Brytarna är placerade på elektronikhuset som sitter över terminalanslutningarna. De tre DIP-brytarna sitter på höger sida och nedåtläget är PÅ.

# 4.5 Anslut till värddatorn

#### Arbetsordning

- Dra mottagarens Ethernet 1-port (den primära porten) eller serieutgångsporten till värddatorns nätverk eller I/O-serieporten (se figur 1 och figur 2 för maskinvaruritningar). Detta måste göras för båda nätverken. Du kan dirigera nätverken till olika platser vid behov.
- 2. För serieanslutningar ska alla avslutningar vara rena och ordentligt fastsatta för att undvika ledningsanslutningsproblem.

## 4.6 Vedertagen praxis

En avskärmad partvinnad kabel används vanligen för att dra ledningen till serieanslutningen och det är vedertagen praxis att jorda avskärmningen på serievärdsidan och lämna avskärmningen med lösa ledare på mottagarsidan. Isolera avskärmningen för att undvika jordningsproblem.

I enlighet med Emerson *Wireless*HART<sup>®</sup> (vitbok för Emerson Wireless Security), ska mottagaren anslutas till värddatorn via ett LAN-nätverk (Local Area Network, lokalt nätverk) och inte ett WAN-nätverk (Wide Area Network, större nätverk).

# 5 Installation av programvaran (tillval)

# 5.1 Installationsanvisningar

Programvarupaketet (två skivor) innehåller Security Setup Utility (krävs endast för säkra värddatoranslutningar eller OPC-kommunikation) och AMS Wireless Configurator. Security Setup Utility finns på skiva 1.

#### Arbetsordning

- 1. Avsluta/stäng alla Windows-program, inklusive alla som körs i bakgrunden (t.ex. anti-virusprogram).
- 2. Sätt i skiva 1 i CD/DVD-enheten på datorn.
- 3. Om installationsprogrammet inte öppnas, gå in i skivans fil och kör *autorun.exe.*
- 4. Följ anvisningarna på skärmen.
- 5. Sätt i skiva 2 i CD/DVD-enheten på datorn.
- 6. Klicka på **Install (Installera)** på menyn när installationen av AMS Wireless Configurator börjar.
- 7. Följ anvisningarna på skärmen.
- 8. Låt AMS Wireless Configurator starta om datorn.
- 9. Ta inte ut skivan ur CD/DVD-enheten.
- 10. Installationen återupptas automatiskt efter inloggningen.
- 11. Följ anvisningarna på skärmen.

#### Anm

Om funktionen Autostart har inaktiverats på datorn, eller om installationen inte börjar automatiskt, dubbelklickar du på D:\SETUP.EXE (där D står för CD/DVD-enheten på datorn) och klickar på **OK**.

För mer information om Security Setup Utility och AMS Wireless Configurator, se referenshandboken till Emerson 1410S Gateway och 781S-smartantenner.

# 6 Bekräfta funktioner

Funktionen kontrolleras via webbgränssnittet genom att du öppnar en webbläsare från valfri dator på värddatorsystemets nätverk och anger mottagarens IP-adress eller DHCP-värdnamn i adressfältet. Om mottagaren har anslutits och konfigurerats på rätt sätt kommer säkerhetsmeddelandet att visas följt av inloggningsskärmen. Detta måste göras för båda nätverken.

#### Figur 6-1. Mottagarens inloggningsskärm

| Please enter your pas                        | sword to unlock this section.                                                        |
|----------------------------------------------|--------------------------------------------------------------------------------------|
| Username                                     |                                                                                      |
| Password                                     |                                                                                      |
| Do not attempt to log be prosecuted to the f | on unless you are an authorized user. Unauthorized access vullest extent of the law. |

Mottagaren är nu klar att integreras i värddatorsystemet. Kontrollera att fältenheterna som ska användas med varje nätverk har det nätverks-ID och anslutningskod som finns på mottagaren (finns på sidan för nätverksinställningar). När fältenheter strömsätts visas de på det trådlösa nätverket och kommunikationen kan bekräftas under fliken Explore (Utforska) i webbläsaren. Den tid som behövs för att skapa nätverket beror på antalet enheter.

# 7 Produktintyg

Vers.: 2.0

# 7.1 Information om EU-direktiv

En kopia av EU-deklaration om överenskommelse finns i slutet av snabbstartguiden. Den senaste versionen av EU-försäkran om överensstämmelse finns på Emerson.com.

# 7.2 Telekommunikationsöverensstämmelse

Alla trådlösa enheter kräver certifiering för att säkerställa att de följer bestämmelser om användning av RF-spektrumet. Nästan alla länder kräver detta slags produktintyg. Emerson arbetar med myndigheter över hela världen för att tillhandahålla produkter som till fullo uppfyller alla krav utan risk för brott mot respektive lands direktiv och lagar som reglerar användning av trådlösa enheter.

# 7.3 Europa

#### N1 ATEX ökad säkerhet med egensäkra utgångar till zon 0

| Intyg      | SGS20ATEX0036X                                                                                           |
|------------|----------------------------------------------------------------------------------------------------|
| Märkdata   | ⓑ II 3(1)G Ex ec [ia Ga] IIC T4 Gc (-40 °C ≤ Ta ≤ +65 °C)                                                |
| Standarder | EN IEC 60079-0: 2018, EN IEC 60079-7:2015+A1:2018, EN 60079-11: 2012, EN 60079-15:2010, EN 60079-31:2014 |

#### N1 ATEX ökad säkerhet med egensäkra utgångar till zon 0 (endast för användning med utvändig Cisco-anslutningspunkt, modell IW-6300H-AC-x-K9)

| Intyg      | SGS20ATEX0036X                                                                                           |
|------------|----------------------------------------------------------------------------------------------------|
| Märkdata   | $$ II 3(1)G Ex ec nA [ia Ga] IIC T4 Gc (-40 °C $\leq$ Ta $\leq$ +65 °C)                                  |
| Standarder | EN IEC 60079-0: 2018, EN IEC 60079-7:2015+A1:2018, EN 60079-11: 2012, EN 60079-15:2010, EN 60079-31:2014 |

#### Särskilda förhållanden för säker användning (X):

1. Höljets skyddsfinish i polyuretanlack kan utgöra en elektrostatisk risk. Försiktighet ska iakttas för att skydda det mot yttre förhållanden som bidrar till uppbyggnad av elektrostatisk laddning på sådana ytor. Utrustningen får endast rengöras med en fuktad duk. 2. Utrustningen klarar inte det 500 V-elstyrketest som definieras i punkt 6.1 i EN 60079-7:2015+ A1:2018 och 6.3.13 EN 60079-11:2012. Vid installation måste hänsyn tas till denna omständighet.

#### N1 ATEX ökad säkerhet med egensäkra utgångar till zon 2

- Intyg SGS20ATEX0057X
- **Märkdata** B II 3G Ex ec [ic] IIC T4 Gc (-40 °C  $\leq$  Ta  $\leq$  +65 °C)
- **Standarder** EN IEC 60079-0: 2018, EN IEC 60079-7:2015+A1:2018, EN 60079-11: 2012, EN 60079-15:2010, EN 60079-31:2014

#### N1 ATEX ökad säkerhet med egensäkra utgångar till zon 2 (endast för användning med utvändig Cisco-anslutningspunkt, modell IW-6300H-AC-x-K9)

Intyg SGS20ATEX0057X

- **Märkdata** B II 3G Ex ec nA [ic] IIC T4 Gc (-40 °C  $\leq$  Ta  $\leq$  +65 °C)
- **Standarder** EN IEC 60079-0: 2018, EN IEC 60079-7:2015+A1:2018, EN 60079-11: 2012, EN 60079-15:2010, EN 60079-31:2014

#### Särskilda förhållanden för säker användning (X):

- 1. Höljets skyddsfinish i polyuretanlack kan utgöra en elektrostatisk risk. Försiktighet ska iakttas för att skydda det mot yttre förhållanden som bidrar till uppbyggnad av elektrostatisk laddning på sådana ytor. Utrustningen får endast rengöras med en fuktad duk.
- Det icke-egensäkra uttaget, Modbus RTU- och Ethernetportanslutningarna för utrustningen måste antingen matas från kretsar med säker extra låg spänning (SELV) eller skyddande extra låg spänning (PELV), till exempel utrustning som uppfyller kraven i antingen IEC 60950-serien, IEC 61010-1 eller en teknisk motsvarande standard.
- 3. Utrustningen klarar inte det 500 V-elstyrketest som definieras i punkt 6.1 i EN 60079-7:2015+ A1:2018 och 6.3.13 EN 60079-11:2012. Vid installation måste hänsyn tas till denna omständighet.

#### ND ATEX dammtändningsskydd med egensäkra utgångar till zon 0

| Intyg      | SGS20ATEX0036X                                                                                                    |
|------------|----------------------------------------------------------------------------------------------------|
| Märkdata   | $\textcircled{\begin{tindex} & \textcircled{\begin{tindex} & & \hline & \hline & \\ \hline & & & & & \\ \hline & & & & &$ |
| Standarder | EN IEC 60079-0: 2018, EN IEC 60079-7:2015+A1:2018, EN 60079-11: 2012, EN 60079-15:2010, EN 60079-31:2014                                                                                                    |

#### Särskilda förhållanden för säker användning (X):

- Höljets skyddsfinish i polyuretanlack kan utgöra en elektrostatisk risk. Försiktighet ska iakttas för att skydda det mot yttre förhållanden som bidrar till uppbyggnad av elektrostatisk laddning på sådana ytor. Utrustningen får endast rengöras med en fuktad duk.
- 2. Utrustningen klarar inte det 500 V-elstyrketest som definieras i punkt 6.1 i EN 60079-7:2015+ A1:2018 och 6.3.13 EN 60079-11:2012. Vid installation måste hänsyn tas till denna omständighet.

#### ND ATEX dammtändningsskydd med egensäkra utgångar till zon 2

| Intyg      | SGS20ATEX0036X                                                                                                    |
|------------|----------------------------------------------------------------------------------------------------|
| Märkdata   | $\textcircled{\begin{times} \textcircled{\begin{times} 1mm} 1mm} 1mm 3D (3G) Ex tc [ic IIC Gc] IIIC T90 °C Dc (-40 °C \leq Ta \leq +65 °C)$ |
| Standarder | EN IEC 60079-0: 2018. EN IEC 60079-7:2015+A1:2018. EN                                                                                       |

# Särskilda förhållanden för säker användning (X):

1. Höljets skyddsfinish i polyuretanlack kan utgöra en elektrostatisk risk. Försiktighet ska iakttas för att skydda det mot yttre förhållanden som bidrar till uppbyggnad av elektrostatisk laddning på sådana ytor. Utrustningen får endast rengöras med en fuktad duk.

60079-11: 2012, EN 60079-15:2010, EN 60079-31:2014

- 2. Det icke-egensäkra uttaget, Modbus RTU- och Ethernetportanslutningarna för utrustningen måste antingen matas från kretsar med säker extra låg spänning (SELV) eller skyddande extra låg spänning (PELV), till exempel utrustning som uppfyller kraven i antingen IEC 60950-serien, IEC 61010-1 eller en teknisk motsvarande standard.
- 3. Utrustningen klarar inte det 500 V-elstyrketest som definieras i punkt 6.1 i EN 60079-7:2015+ A1:2018 och 6.3.13 EN 60079-11:2012. Vid installation måste hänsyn tas till denna omständighet.

# 7.4 Övriga världen

#### N7 IECEx ökad säkerhet med egensäker utgång till zon 0

| Intyg      | IECEx BAS.20. 0022X                                 |
|------------|-----------------------------------------------------|
| Märkdata   | Ex ec [ia Ga] IIC T4 Gc (-40 °C ≤ Ta ≤ +65 °C)      |
| Standarder | IEC 60079-0: 2017, IEC 60079-7:2015+A1:2017, IEC    |
|            | 60079-11:2011, IEC 60079-15:2017, IEC 60079-31:2013 |

#### N7 IECEx ökad säkerhet med egensäkra utgångar till zon 0 (endast för användning med utvändig Cisco-anslutningspunkt, modell IW-6300H-AC-x-K9)

| Intyg      | IECEx BAS.20. 0022X                                                                                   |
|------------|----------------------------------------------------------------------------------------------------|
| Märkdata   | Ex ec nA [ia Ga] IIC T4 Gc (-40 °C $\leq$ Ta $\leq$ +65 °C)                                           |
| Standarder | IEC 60079-0: 2017, IEC 60079-7:2015+A1:2017, IEC 60079-11: 2011, IEC 60079-15:2017, IEC 60079-31:2013 |

#### Särskilda förhållanden för säker användning (X):

- 1. Höljets skyddsfinish i polyuretanlack kan utgöra en elektrostatisk risk. Försiktighet ska iakttas för att skydda det mot yttre förhållanden som bidrar till uppbyggnad av elektrostatisk laddning på sådana ytor. Utrustningen får endast rengöras med en fuktad duk.
- 2. Utrustningen klarar inte det 500 V-elstyrketest som definieras i punkt 6.1 i EN 60079-7:2015+ A1:2017. Vid installation måste hänsyn tas till denna omständighet.

#### N7 IECEx ökad säkerhet med egensäker utgång till zon 2

| Intyg      | IECEx BAS.20. 0027X                                                                                   |
|------------|----------------------------------------------------------------------------------------------------|
| Märkdata   | Ex ec [ic] IIC T4 Gc (-40 °C ≤ Ta ≤ +65 °C)                                                           |
| Standarder | IEC 60079-0: 2017, IEC 60079-7:2015+A1:2017, IEC 60079-11: 2011, IEC 60079-15:2017, IEC 60079-31:2013 |

#### N7 IECEx ökad säkerhet med egensäkra utgångar till zon 2 (endast för användning med utvändig Cisco-anslutningspunkt, modell IW-6300H-AC-x-K9)

- **Märkdata** Ex ec nA [ic] IIC T4 Gc (-40 °C  $\leq$  Ta  $\leq$  +65 °C)
- **Standarder** IEC 60079-0: 2017, IEC 60079-7:2015+A1:2017, IEC 60079-11: 2011, IEC 60079-15:2017, IEC 60079-31:2013

#### Särskilda förhållanden för säker användning (X):

- 1. Höljets skyddsfinish i polyuretanlack kan utgöra en elektrostatisk risk. Försiktighet ska iakttas för att skydda det mot yttre förhållanden som bidrar till uppbyggnad av elektrostatisk laddning på sådana ytor. Utrustningen får endast rengöras med en fuktad duk.
- Det icke-egensäkra uttaget, Modbus RTU- och Ethernetportanslutningarna för utrustningen måste antingen matas från kretsar med säker extra låg spänning (SELV) eller skyddande extra låg spänning (PELV), till exempel utrustning som uppfyller kraven i

antingen IEC 60950-serien, IEC 61010-1 eller en teknisk motsvarande standard.

3. Utrustningen klarar inte det 500 V-elstyrketest som definieras i punkt 6.1 i EN 60079-7:2015+ A1:2017. Vid installation måste hänsyn tas till denna omständighet.

#### NF IECEx dammtändningsskydd med egensäkra utgångar till zon 0

Intyg IECEx BAS.20. 0022X

**Märkdata** Ex tc [ia IIC Ga] IIIC T90 °C Dc (-40 °C  $\leq$  Ta  $\leq$  +65 °C)

**Standarder** IEC 60079-0: 2017, IEC 60079-7:2015+A1:2017, IEC 60079-11: 2011, IEC 60079-15:2017, IEC 60079-31:2013

#### Särskilda förhållanden för säker användning (X):

- 1. Höljets skyddsfinish i polyuretanlack kan utgöra en elektrostatisk risk. Försiktighet ska iakttas för att skydda det mot yttre förhållanden som bidrar till uppbyggnad av elektrostatisk laddning på sådana ytor. Utrustningen får endast rengöras med en fuktad duk.
- 2. Utrustningen klarar inte det 500 V-elstyrketest som definieras i punkt 6.1 i EN 60079-7:2015+ A1:2017. Vid installation måste hänsyn tas till denna omständighet.

#### NF IECEx dammtändningsskydd med egensäkra utgångar till zon 2

| Intyg      | IECEx BAS.20. 0027X                                                                                   |
|------------|----------------------------------------------------------------------------------------------------|
| Märkdata   | Ex tc [ic IIC Gc] IIIC T90 °C Dc (-40 °C $\leq$ Ta $\leq$ +65 °C)                                     |
| Standarder | IEC 60079-0: 2017, IEC 60079-7:2015+A1:2017, IEC 60079-11: 2011, IEC 60079-15:2017, IEC 60079-31:2013 |

#### Särskilda förhållanden för säker användning (X):

- 1. Höljets skyddsfinish i polyuretanlack kan utgöra en elektrostatisk risk. Försiktighet ska iakttas för att skydda det mot yttre förhållanden som bidrar till uppbyggnad av elektrostatisk laddning på sådana ytor. Utrustningen får endast rengöras med en fuktad duk.
- 2. Det icke-egensäkra uttaget, Modbus RTU- och Ethernetportanslutningarna för utrustningen måste antingen matas från kretsar med säker extra låg spänning (SELV) eller skyddande extra låg spänning (PELV), till exempel utrustning som uppfyller kraven i antingen IEC 60950-serien, IEC 61010-1 eller en teknisk motsvarande standard.
- 3. Utrustningen klarar inte det 500 V-elstyrketest som definieras i punkt 6.1 i EN 60079-7:2015+ A1:2017. Vid installation måste hänsyn tas till denna omständighet.

# 7.5 Försäkran om överensstämmelse

EMERSON EU-försäkran om överensstämmelse Nr: RMD 1157 vers. B Vi, Rosemount Inc. 6021 Innovation Blvd. Shakopee, MN 55379 USA intygar på eget ansvar att följande produkt: Emerson<sup>™</sup> Wireless 1410S Gateway tillverkad av, Rosemount Inc. 6021 Innovation Blvd. Shakopee, MN 55379 USA till vilka denna försäkran hänför sig, överensstämmer med föreskrifterna i de EG-direktiv, inklusive de senaste tilläggen, som framgår av bifogad tabell. Förutsättningen för överensstämmelse baseras på tillämpningen av de harmoniserade standarderna och, när så är tillämpligt eller erforderligt, ett intyg från ett till EG anmält organ, vilket framgår av bifogad tabell. cht 7 Vice President of Global Quality (befattning-textad) (namnte ckning) 27 - March -2020 Chris LaPoint (namn - textat) (datum för utfärdande)

Sida 1 av 3

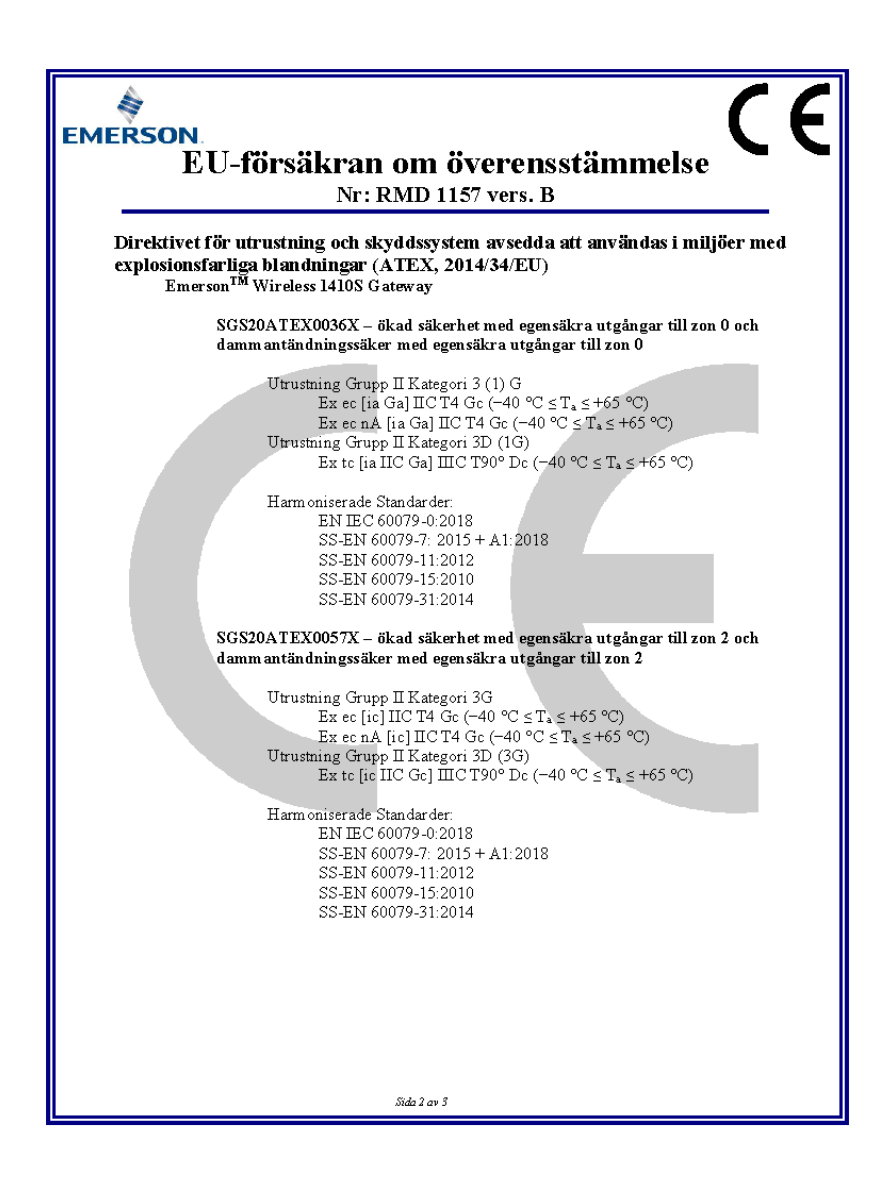

| EMERSON.<br>EU-försäkran om överensstämmelse<br>Nr: RMD 1157 vers. B                                                                                                    |
|----------------------------------------------------------------------------------------------------|
|                                                                                                    |
| Anmälda organ enligt ATEX-direktivet<br>SGS FIMCO OY [nummer på anmält organ: 0598]<br>P.O. Box 30 (Sarkiniementie 3)<br>00211 HELSINGFORS<br>Finland                     |
| Anmält organ för kvalitetssäkring enligt ATEX-direktivet<br>SGS FIMCO OY [nummer på anmält organ: 0598]<br>P.O. Box 30 (Sarkiniementie 3)<br>00211 HELSINGFORS<br>Finland |
| Sida 3 av 3                                                                                                    |

# 8 Referensdata

För information om produktspecifikationer, dimensionella ritningar, orderinformation eller den fullständiga referensmanualen, besök Emerson.com.

#### Figur 8-1. Installation i farlig miljö

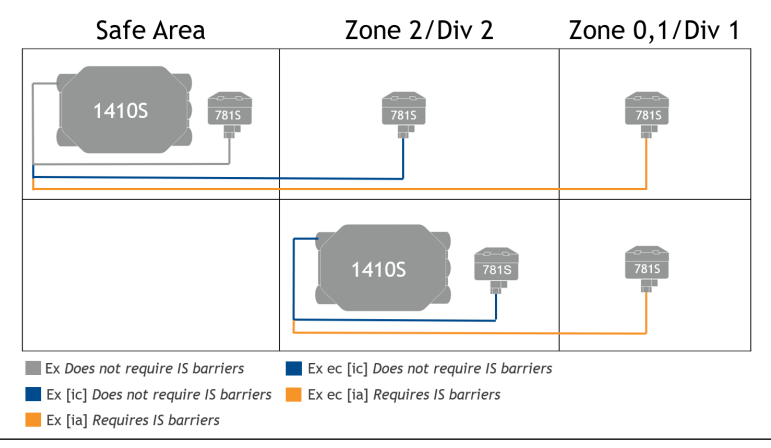

# 

Snabbstartsguide 00825-0612-4410, Rev. AA Mars 2020

#### Huvudkontor

Emerson Automation Solutions 6021 Innovation Blvd. Shakopee, MN 55379 USA

- 🕕 +1 800 999 9307 eller
- 1 952 906 8888
- 🕒 +1 952 204 8889
- RFQ.RMD-RCC@Emerson.com

#### Regionkontor för Europa

Emerson Automation Solutions Europe GmbH Neuhofstrasse 19a P.O. Box 1046 CH 6340 Baar Schweiz 1 +41 (0) 41 768 6111

- +41 (0) 41 768 6300
- RFQ.RMD-RCC@Emerson.com

#### Regionkontor för Mellanöstern och Afrika

Emerson Automation Solutions Emerson FZE P.O. Box 17033 Jebel Ali Free Zone - South 2 Dubai, Förenade Arabemiraten

- 🕕 +971 4 8118100
- 🕞 +971 4 8865465
- RFQ.RMTMEA@Emerson.com

in Linkedin.com/company/Emerson-Automation-Solutions

Twitter.com/Rosemount\_News

f Facebook.com/Rosemount

🔛 Youtube.com/user/

RosemountMeasurement

#### Regionkontor för Latinamerika

Emerson Automation Solutions 1300 Concord Terrace, Suite 400 Sunrise, FL 33323, USA

- +1 954 846 5030
- 🕞 +1 954 846 5121
- C RFQ.RMD-RCC@Emerson.com

#### Regionkontor för Asien och Stillahavsregionen

Emerson Automation Solutions 1 Pandan Crescent Singapore 128461

- 🕕 +65 6777 8211
- 🕒 +65 6777 0947
- 🙄 Enquiries@AP.Emerson.com

#### Emerson Process Management AB Box 1053 S-65115 Karlstad Sverige III +46 (54) 17 27 00

+46 (54) 21 28 04

©2019 Emerson. Med ensamrätt.

Emersons försäljningsvillkor finns att tillgå på förfrågan. Emerson-logotypen är ett varu- och servicemärke som tillhör Emerson Electric Co. Rosemount är ett märke som tillhör ett av företagen i Emerson-familjen. Alla andra märken tillhör sina respektive ägare.

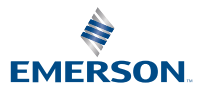